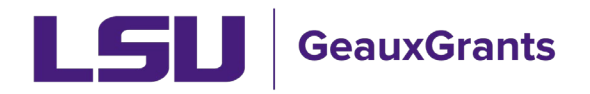

# **Subaward Overview**

Workday is the official system of record for outgoing Subawards. GeauxGrants is used to capture additional award information, track workflow, store subaward documents, and capture Principal Investigator (PI) approval of subaward terms and conditions.

## How to access Proposal Tracking (PT) Record

There are two ways to access the Proposal Tracking record.

- 1) From GeauxGrants Home Screen Using Quick Find
  - Type in proposal number in Quick Find search box in top right corner and click Enter.

| LSU GeauxGrants                                              | S Module Admin DEVELOPMENT SITE   Welcome Rebecca Trahan LSU AAM 🗸 Logout                                                                                    |
|--------------------------------------------------------------|----------------------------------------------------------------------------------------------------|
| Home My Profile Locate My F                                  | Records Locate Records Calendar Messages Things to Do                                                                                                    |
| Sponsored Projects<br>Award Tracking<br>Conflict of Interest | Award Tracking<br>Create New                                                                                                    |
| SPIN                                                         | Locate records keyoning         Locate records by using filters         Show a listing of All my records         Adhoc Reporting         Pre-Defined Reports |
| Contact Info                                                 |                                                                                                    |

• Click on the record number to bring up menu. Then hover over "Proposal Tracking" and then click "View".

|                      | auxGrants         |               |               |                        |                       |               |                  |
|----------------------|-------------------|---------------|---------------|------------------------|-----------------------|---------------|------------------|
| Home My Profile      | Locate My Records | Locate Reco   | ords Calend   | lar Messages Th        | ings to Do            |               |                  |
| Sponsored Projects   | Results fo        | ound: 1       |               |                        |                       |               | Export to Excel  |
| Award Tracking       |                   |               |               |                        |                       |               |                  |
| Human Protocol       |                   | Record Number | Proposal Type | Record Primary Sponsor | Record Owner          | Record Status | Record Title     |
| IACUC                |                   | AM210993 New  |               | University of Calgary  | Tiger, (L17) Mike the | Pending       | test for upgrade |
| Conflict of Interest |                   |               | Fracking      | Edit                   |                       |               |                  |
| SPIN                 |                   | Overview      | Info 🕨        | View                   |                       |               |                  |

- 2) From GeauxGrants Sponsored Project tab Using Locate records by using filters.
  - From the Sponsored Projects Menu, click Locate records by using filters.

| GeauxGrants                                                                                                    |                                                                                                    |
|----------------------------------------------------------------------------------------------------|----------------------------------------------------------------------------------------------------|
| Home My Profile Locate My Records Locate Records Calendar Messages                                                                  | Things to Do                                                                                                    |
| Sponsored Projects<br>Award Tracking<br>Human Protocol<br>IACUC                                                                     | Sponsored Projects Create New Proposal Accessing Records/Reporting Cut-11 Locate records by using Sters Show a listing of A/ my records Pre-Defined Records |
| SPIN<br>GeauxSrants Heip I                                                                                                    | Desk                                                                                                    |
| Contact Info<br>Conflict of Interest /<br>SPIN Database<br>Office of Research<br>Development<br>(225) 575 5633<br>oredcomptiance@bs | PM11<br>5 Economic<br>w edu                                                                                                    |

• Select the criteria for your search. You can search by single or multiple options. In the Selected fields option you can click on the grey square to change your search from Exact Match (=), Contains (C), or Wildcards (\*?). After entering all criteria, click Search.

| Select 'Locate' Criteria                                                                                                    |                                                                                                    |                                                          | Save Get Help Close |
|----------------------------------------------------------------------------------------------------|----------------------------------------------------------------------------------------------------|----------------------------------------------------------|---------------------|
| Modules available for searching across:<br>Award<br>Sponsored Project                                                                                                    | Interest / PM-11 🗌 Human Protocol 🏾                                                                                                    |                                                          |                     |
| Available fields to search by                                                                                                    | 5                                                                                                    | Selected fields                                          | Search              |
| <ul> <li>Record Creation Date</li> <li>Record Number</li> <li>Record Owner</li> <li>Record Owner Primary Department</li> <li>Record Associated Departments</li> <li>Record Personnel</li> <li>Record Personnel Department</li> <li>Record Primary Department</li> <li>Record Primary Sponsor</li> <li>Primary Sponsor Type</li> <li>Record Status</li> <li>Record Title</li> <li>AT Award Increment Award Number</li> <li>Awarded End Date</li> <li>Awarded Start Date</li> </ul> | Credit to Research Centers  Grant Coordinator Information Grants.gov ID Number Keywords Opportunity Number Originating Sponsor Type OSP Specialist Proposal Type Sponsor Program Sponsor Proposal Number Subaward Institution Submitted Date | Record Number C Record Personnel Record Status Submitted |                     |

 Click on the record number to bring up menu. Then hover over "Proposal Tracking" and then click "View".

| GeauxGrants          |                   |                        |                      |                        |                       |               |                  |  |  |  |  |
|----------------------|-------------------|------------------------|----------------------|------------------------|-----------------------|---------------|------------------|--|--|--|--|
| Home My Profile      | Locate My Records | Locate Rec             | ords Calend          | dar Messages Th        | ings to Do            |               |                  |  |  |  |  |
|                      |                   |                        |                      |                        |                       |               |                  |  |  |  |  |
| Sponsored Projects   | Results fo        | Results found: 1       |                      |                        |                       |               |                  |  |  |  |  |
| Award Tracking       | Drag a c          | olumn header an        | d drop it here to gr | roup by that column    |                       |               |                  |  |  |  |  |
| Human Protocol       | D F               | Record Number          | Proposal Type        | Record Primary Sponsor | Record Owner          | Record Status | Record Title     |  |  |  |  |
| IACUC                |                   | AM210993 New           |                      | University of Calgary  | Tiger, (L17) Mike the | Pending       | test for upgrade |  |  |  |  |
|                      |                   | Proposal Development > |                      |                        |                       |               |                  |  |  |  |  |
| Conflict of Interest | •                 |                        | Fracking             | Edit                   |                       |               |                  |  |  |  |  |
| SPIN                 |                   | Overview               | Info 🕨               | View                   |                       |               |                  |  |  |  |  |

## Agreements

- Under the Master Submission record (first record), click on Agreements to see any Subawards for this project.
- You can open the subaward by clicking on "Detail" or by clicking the Subaward in the left tab.
- If you hover over the word Agreement type/number in left tab, it will display the name of the Subrecipient.

| Done Save 2024 Upgrade Testing-<br>Test (L17) Mike the Tig | Sponsor Prior Approval Mod<br>er (American Psychological Association | (APA))                     |                      |          |           |             |             |                        | Proposal<br>AM250241 |
|------------------------------------------------------------|----------------------------------------------------------------------|----------------------------|----------------------|----------|-----------|-------------|-------------|------------------------|----------------------|
| Submissions (2) —                                          | Agreement Summary (1 Fou                                             | and )                      |                      |          |           |             | You         | rave opened this prog  | posal in view mode   |
| <sup>(1)</sup> AM250241/New —                              |                                                                      |                            |                      |          |           |             |             |                        |                      |
| Summary                                                    | Drag a column header and drop it he                                  | re to group by that column |                      |          |           |             |             |                        |                      |
| Sponsor                                                    | Number                                                               | Institution                | Subaward Number      | Туре     | Status    | From        | то 🔻        | Date Signed            | <u>\</u>             |
| Personnel (1) +                                            | AM250241                                                             | Nicholls State University  | Test Subaward number | Subaward | PI Review | 01-Oct-2024 | 30-Sep-2026 |                        | Detail 🗘             |
| Budget +                                                   |                                                                      |                            |                      |          |           |             |             |                        | () infoEd            |
| <ul> <li>Agreements (1) —</li> </ul>                       |                                                                      |                            |                      |          |           |             | Con         | Powered By             |                      |
| Subaward/Test Subawar +                                    | <del>;</del>                                                         |                            |                      |          |           |             | cop         | Ingrit @ 2024 IniDEd I | internetional, Inc.  |
| Communications (16)                                        |                                                                      |                            |                      |          |           |             |             |                        |                      |

• The Subaward Detail screen will provide you with a summary of the subaward and the subaward status.

| Done Save 2024 Upgrade Testing- In<br>Test (L17) Mike the Tiger | ternal Prior App<br>(Susan G Komer | roval- New Sub<br>Breast Cancer Foundation) |                                 |                               |                                    | Proposal<br>AM250239 |
|-----------------------------------------------------------------|------------------------------------|---------------------------------------------|---------------------------------|-------------------------------|------------------------------------|----------------------|
| Submissions (2) —                                               |                                    |                                             |                                 |                               | You have opened this pr            | oposal in view mode  |
| @ AM250239/New —                                                | Edit Agreemen                      | ts/Contracts                                |                                 |                               | Current Status:                    | Process Complete     |
| Summary                                                         | Agreement Typ<br>Subaward          | ×                                           | Agreement From @<br>01-Oct-2024 | Agreement To @<br>30-Sep-2025 | Date Signed @<br>23-Sep-2024       |                      |
| Sponsor                                                         | Institution Nar                    | ne@                                         |                                 |                               | Subaward Number @                  |                      |
| Personnel (1)                                                   | Arizona State University (ASU)     |                                             |                                 |                               | GR-TBD                             |                      |
|                                                                 | Agreement Co                       | nditions @                                  |                                 |                               |                                    |                      |
| Budget +                                                        |                                    |                                             |                                 |                               |                                    |                      |
| Agreements (2) —                                                |                                    |                                             |                                 |                               |                                    |                      |
| Subaward/GR-TBD —                                               | Agreement Co                       | mments @                                    |                                 |                               |                                    | 10                   |
| AM250239 ASU osp 9-1-24                                         |                                    |                                             |                                 |                               |                                    |                      |
| Pre-assessment form.pdf                                         |                                    |                                             |                                 |                               |                                    |                      |
| Draft Arizona State Subawa                                      |                                    |                                             |                                 |                               |                                    | 10                   |
| Assignments                                                     | Agreement Sta                      | tus History                                 |                                 | Agroomont Status History D    | the O                              |                      |
| Subaward/PO-12222222 +                                          | Process Comp                       | olete V                                     |                                 | 03-Dec-2024                   | are 🕑                              |                      |
| Communications (23)                                             | Agreement Sta                      | tus History Comments 🛞                      |                                 |                               |                                    |                      |
| Attachments (6) +                                               |                                    |                                             |                                 |                               |                                    |                      |
| Approvals (0)                                                   |                                    |                                             |                                 | Add                           |                                    |                      |
| Status History (6)                                              | You have 1000                      | characters left. 🚱                          |                                 |                               |                                    |                      |
| Alerts/Reminders                                                | DATE *                             | STATUS                                      | RECORDED DATE                   | RECORDED BY                   | COMMENTS                           | DELETE               |
| Snapshot                                                        | 23-Sep-2024                        | Process Complete                            | 23-Sep-2024 10:24:21 AM         | Samantha Burton Rodosta       |                                    | (iii                 |
|                                                                 | 23-Sep-2024                        | Fully Executed                              | 23-Sep-2024 10:24:18 AM         | Samantha Burton Rodosta       |                                    |                      |
| Assignments                                                     | 23-Sep-2024                        | Partially Executed Received                 | 23-Sep-2024 10:24:15 AM         | Samantha Burton Rodosta       |                                    |                      |
| Distribution Groups                                             | 23-Sep-2024                        | Sent to Sub for Signature                   | 23-Sep-2024 10:24:11 AM         | Samantha Burton Rodosta       |                                    |                      |
|                                                                 | 20-Sep-2024                        | PI Review Complete                          | 20-Sep-2024 02:18:54 PM         | (L17) Mike the Tiger          | I approve this subaward as PI L17. |                      |
| Access                                                          | 19-Sep-2024                        | PI Review                                   | 19-Sep-2024 11:31:24 AM         | Eric Hale                     |                                    | 1                    |
| @ AM250239-01/Modificati +                                      | 16-Sep-2024                        | Drafting                                    | 16-Sep-2024 11:51:17 AM         | Tracy Wang                    | Assigned to Eric Hale              |                      |
|                                                                 | 16-Sep-2024                        | OSP Assignment                              | 16-Sep-2024 10:44:43 AM         | Samantha Burton Rodosta       | Gold Team Assignment Needed        |                      |
| Admin Staff (0)                                                 | 16-Sep-2024                        | Request Received                            | 16-Sep-2024 10:38:18 AM         | Samantha Burton Rodosta       | New Agreement                      | (III)                |
| Agreements (2) +                                                | Document Sun                       | nmary                                       |                                 |                               |                                    |                      |

- Subaward Agreement Statuses
  - Request Received OSP has received the OSP-3 or OSP-4 form.
  - OSP Assignment Subaward/amendment with OSP team lead for assignment to a specialist.
  - **Drafting –** Subaward/amendment is being reviewed/drafted by OSP specialist.
  - **PI Review** Draft subaward sent in GeauxGrants for PI review.
  - PI Review Complete PI approved draft subaward terms. PI has ability to add comments when approving.
  - Sent to Sub for Signature OSP has sent subaward/amendment to subrecipient for review and signature.
  - Unilateral Sent to Sub OSP has sent unilateral amendment to subrecipient for review. Only applicable to LBRN and LaSPACE projects.
  - Negotiating Subrecipient has requested changes. OSP Specialist is reviewing/negotiating.

- Partially Executed Received Subrecipient has signed subaward and returned to OSP for counter-signature.
- Fully Executed Subaward has been signed by LSU, and needs to be processed in Workday.
- **Requisition/Change Order entered in Workday** OSP has entered subaward/amendment in Workday. Waiting on approvals.
- **Process Complete** Fully-executed subaward/amendment sent to subrecipient.
- **Withdrawn** Subaward was received by OSP, but PI decided not to issue or the parties could not come to terms.
- **Closed** Project and subaward have been closed.
- The bottom of the Summary Detail screen includes additional Agreement Details which will be updated by OSP.
- The subaward documents, including OSP-3/4 forms and Subaward Agreement/Amendment, can be viewed from the Agreements tab Document Summary. Click the eyeglasses icon in the View Latest column.

| пкадез т           | 16-Sep-2024      | OSP Assignment    | 16-Sep-2024 10:44:43 AM | Samantha Burtor | n Rodosta               | Gold Team Ass | ignment Needed             | 1        |
|--------------------|------------------|-------------------|-------------------------|-----------------|-------------------------|---------------|----------------------------|----------|
| communications (6) | 16-Sep-2024      | Request Received  | 16-Sep-2024 10:38:18 AM | Samantha Burtor | Samantha Burton Rodosta |               | New Agreement              |          |
| ttachments (5) –   | Document Sum     | mary              |                         | /               |                         |               |                            |          |
| sks (2)            | NAME             |                   | CATEGORY                | VIE LATEST      | HISTORY                 | VERSIONS      | LAST UPDATED               | DELETE   |
|                    | AM250239 ASU     | J osp 9-1-24.pdf  | OSP-3/4                 | 66              | 3                       | 1             | 16-Sep-2024<br>19-Sep-2024 | <b>a</b> |
|                    | Draft Arizona St | tate Subaward.pdf | Subaward                | 661             | 3                       |               |                            | î î      |
|                    | Pre-assessment   | t form.pdf        | Other Documentation     | 66              | 3                       | 1             | 16-Sep-2024                | 1        |

### Agreement Assignments

 Shows you who is currently reviewing the subaward, how long they have had it, and the text of the email they received. In the scenario below, the status is PI Review, so it is assigned to our PI, Mike the Tiger.

| Ξ    | Done         Save         2024 Upgrade Testing- Internal Prior Approval- New Sub         Propr.           Test (117) Mike the Tiger (Susan G Komen Breast Cancer Foundation)         AM250         AM250 |        |                                    |                           |   |     |                                                    |          |           |  |  |
|------|----------------------------------------------------------------------------------------------------|--------|------------------------------------|---------------------------|---|-----|----------------------------------------------------|----------|-----------|--|--|
| Subr | missions (2) —                                                                                                    | Assi   | gnments                            |                           |   |     |                                                    |          | Edit Mode |  |  |
| 0    | ) AM250239/New —                                                                                                    | Assign | aments for Subaward (1 person) Add |                           |   |     |                                                    |          |           |  |  |
|      | Summary                                                                                                    |        | Assigned Date                      | Assigned To               | Ŧ | Due | Instructions                                       | Open     | Remove    |  |  |
|      | Sponsor                                                                                                    |        |                                    |                           |   |     | AM250239' New subaward or subaward amendment needs |          | *         |  |  |
|      | Personnel (1) +                                                                                                    | •      | 15-Oct-2024 11:35:43 AM            | Test (L17) Mike the Tiger |   |     | your approval                                      | <b>*</b> | ×         |  |  |
|      | Budget +                                                                                                    |        | Data cont to Pl                    |                           |   |     |                                                    |          |           |  |  |
|      | Agreements (2) —                                                                                                    |        | Date sent to Pi                    |                           |   |     | Click to see text of<br>the email sent to PI       |          |           |  |  |
|      | Subaward/GR-TBD +                                                                                                    | Item H | listory                            |                           |   |     |                                                    |          |           |  |  |

## PI Review and Approval of Subawards

• Once OSP has drafted the subaward, they will attach the draft in GeauxGrants and change the Subaward status to PI Review.

An email will be sent to the PI from GeauxGrants.

• See <u>Subaward Approvals</u>.